## **SSL Certificate – Nortel** Installation Guide

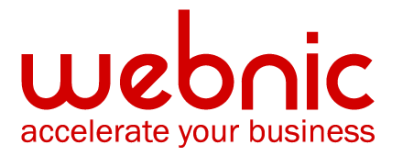

## **Installation Instructions for Nortel SSL Accelerator**

## Step 1. Download and Install the Symantec Intermediate CA Certificate

- 1. <u>Download the Intermediate CA certificate</u>. Select the appropriate Intermediate CA certificate for your SSL Certificate type.
- 2. Copy and paste the Intermediate CA certificate under a new cert # in the following location: /cfg/ssl/cert x/cert.
- 3. Specify this new cert number under the SSL server /cfg/ssl/ser x/ssl/cachain x.
- 4. Click Apply.

## Step 2. Obtain and Install the Symantec SSL Certificate

- 1. The Symantec certificate will be sent by email. The certificate is included as an attachment (Cert.cer) and it is also imbedded in the body of the email.
- Copy and paste the certificate into a text file using Vi or Notepad The text file should look like:

-----BEGIN CERTIFICATE-----

[encoded data]

-----END CERTIFICATE-----

- 3. Click **SSL** > **Certificates** > **Import** > **Text**.
- 4. Select your newly created certificate identifier in the drop-down menu at the top.
- 5. Paste the text of your certificate into the text box.
- 6. Click Update.

Verify certificate installation using the Symantec Installation Checker.